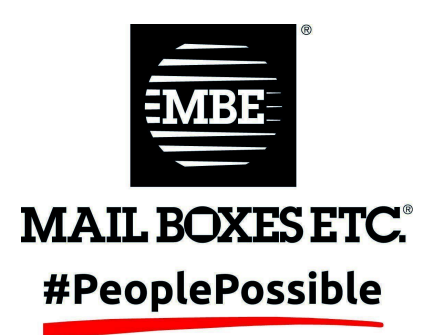

# **MBE OnLine**

## Sicherheitsupdate

© 2024 Mail Boxes Etc.

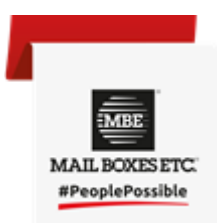

### Index

| 1. Einführung                               | 3 |
|---------------------------------------------|---|
| 2. Update des Benutzernamens                | 3 |
| 3. Zwei Faktor Authentifizierung            | 4 |
| Vorteile der Zwei-Faktor-Authentifizierung  | 4 |
| Arten der der Zwei-Faktor-Authentifizierung | 4 |
| 4. Social Login                             | 6 |
| 5. Vertrauenswürdiges Gerät                 | 7 |

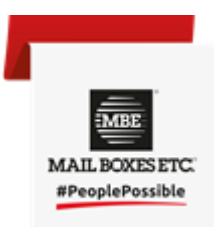

### 1. Einführung

Moderne Diebstähle haben kaum noch Ähnlichkeit mit Raubüberfällen und Einbrüchen der Vergangenheit. Sie finden mittlerweile im digitalen Bereich statt und erfordern von uns, dass wir uns neben den alten auch neue Sicherheitspraktiken aneignen.

Aus diesem Grund ist ein Update des MBE OnLine-Logins vorgesehen, das neue Sicherheitsfunktionen enthält.

Hierzu gehört eine Aktualisierung des Benutzernamens, ein Zwei-Faktor-Authentifizierungsprozess und die Möglichkeit, sich mit Ihrem Google- oder Microsoft-Konto anzumelden.

|                  |                          | English v  |
|------------------|--------------------------|------------|
| Sig              | n <mark>in to y</mark> o | ur account |
|                  |                          |            |
| paperlesstest@G  | Germany                  |            |
| -assword         |                          |            |
| Forgot Password? |                          | LOGIN      |
|                  | Or sign                  | in with    |
| G                | Goo                      | gle        |
|                  | Micro                    | osoft      |

### 2. Update des Benutzernamens

Wenn Sie versuchen, sich bei Ihrem MBE OnLine-Konto anzumelden, erhalten Sie eine Benachrichtigung, dass Ihr Benutzername nicht kompatibel ist.

Das bedeutet, dass Ihr Benutzername aktualisiert werden muss, damit er mit den neuen MBE-Sicherheitsstandards kompatibel ist. Unten sehen Sie, wie Ihr neuer Benutzername lautet.

Sie haben auch die Möglichkeit, Ihren neuen Benutzernamen zu kopieren, indem Sie auf das Kopiersymbol neben dem neuen Benutzernamen klicken. Nachdem Sie ihn kopiert haben, klicken Sie auf **BENUTZERNAME AKTUALISIEREN** und Ihr Benutzername wird aktualisiert.

Sie haben auch die Möglichkeit, dieses Update zu verschieben, indem Sie auf **VERSCHIEBEN** klicken.

| English                                                                                  | v |
|------------------------------------------------------------------------------------------|---|
| sername not compliant                                                                    |   |
| paperlesstest@Germany 🖻                                                                  |   |
| The username is not compliant                                                            |   |
| 'ou need to update your username in order to be<br>compatible with MBE seurity standards |   |
| Your username will be:                                                                   |   |
| paperlesstest.de777                                                                      |   |
| UPDATE USERNAME                                                                          |   |
| Postpone                                                                                 |   |
|                                                                                          |   |

Bedenken Sie, dass Ihr Konto dadurch nicht mehr den neuesten Sicherheitsstandards entspricht.

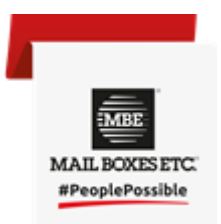

Sobald Sie auf **BENUTZERNAME AKTUALISIEREN** klicken, erhalten Sie eine Benachrichtigung, dass der Benutzername aktualisiert wurde und Sie sich jetzt anmelden können. Klicken Sie auf **"Hier klicken"**, um sich mit Ihrem neuen Benutzernamen, aber demselben Passwort anzumelden.

Hinweis: Angenommen, Ihr alter Benutzername war design2000@Germany und Sie haben mit der MBE-Center-Nummer DE0001 zu tun.

Ihr neuer Benutzername lautet dann: design2000**.de0001**@Germany.

۲ English ک Description updated paperlesstest@Germany ه The username is updated Now you can login with the new username To restart the login process <u>Click here</u>.

### 3. Zwei-Faktor-Authentifizierung

**Zwei-Faktor-Authentifizierung (2FA)** ist ein Sicherheitsvorgang, bei dem Benutzer zwei unterschiedliche Formen der Identifizierung vorweisen müssen, bevor sie Zugriff auf ein System, eine Anwendung oder ein Konto erhalten. Es fügt eine zusätzliche Schutzebene hinzu, die über einen Benutzernamen und ein Passwort hinausgeht, und erschwert unbefugten Benutzern den Zugriff auf vertrauliche Informationen erheblich.

#### Vorteile der Zwei-Faktoren-Authentifizierung

- 1. **Erhöhte Sicherheit**: 2FA verringert das Risiko eines unbefugten Zugriffs erheblich, denn selbst wenn jemand dein Passwort gestohlen hat, kann er ohne den zweiten Faktor nicht auf dein Konto zugreifen.
- 2. **Schutz vor Phishing**: Selbst wenn ein Passwort durch Phishing kompromittiert wird, benötigt der Angreifer immer noch den zweiten Faktor, um Zugriff zu erhalten.
- 3. **Reduziertes Risiko eines Identitätsdiebstahls**: Durch Hinzufügen einer zusätzlichen Sicherheitsebene hilft 2FA, Identitätsdiebstahl und nicht autorisierte Transaktionen zu verhindern.
- 4. **Einhaltung von Vorschriften**: In vielen Branchen ist 2FA erforderlich, um gesetzliche Standards zum Schutz vertraulicher Daten zu erfüllen, beispielsweise im Bank-, Gesundheits- und Regierungssektor.

#### Arten der Zwei-Faktor-Authentifizierung

- 4. **Authenticator Apps**: Apps wie Google Authenticator generieren zeitbasierte Einmalkennwörter (TOTP), die der Benutzer zur Bestätigung seiner Identität eingibt.
- 5. **E-Mail-basierte Authentifizierung**: Ein Verifizierungscode wird an die registrierte E-Mail-Adresse des Nutzers/der Nutzerin geschickt.

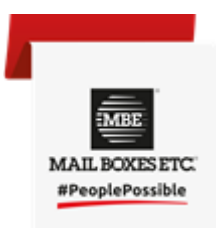

Um die Zwei-Faktor-Authentifizierung zu aktivieren, gehen Sie zu Ihrem Profil und klicken Sie dann auf "Kontokonsole".

Ein neues Fenster wird geöffnet. Hier können Sie Ihre 2FA aktivieren.

Klicken Sie unter Kontosicherheit auf Anmelden

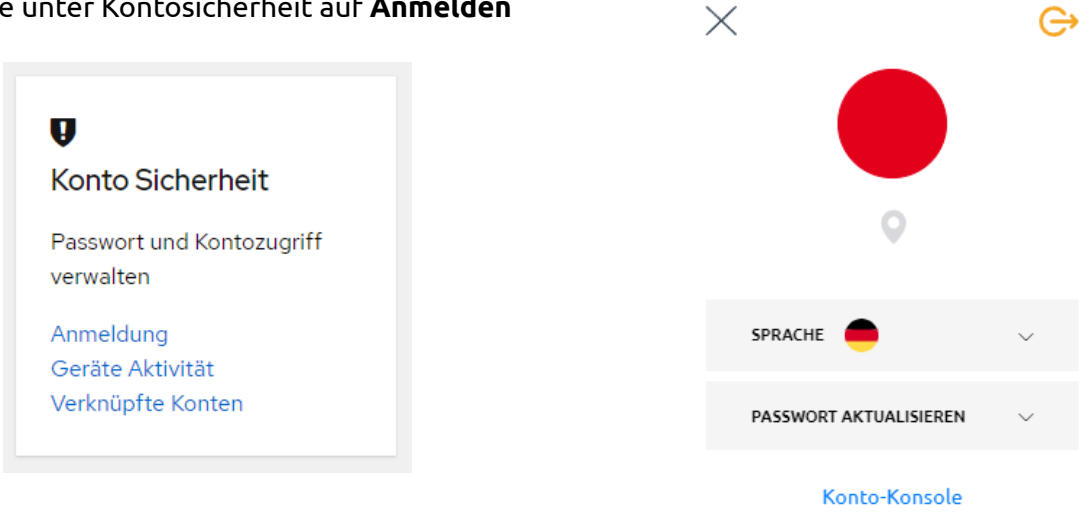

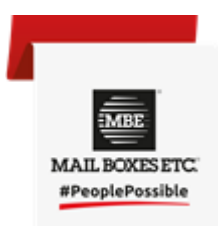

Hier können Sie sehen, wie Sie sich angemeldet haben.

Momentan ist bei Ihnen nur die Basic-Authentifizierung aktiv.

Um die Zwei-Faktor-Authentifizierung zu aktivieren, klicken Sie auf **Authentifikator-Anwendung** einrichten.

| Signing in                                                                                                    |                                  |
|----------------------------------------------------------------------------------------------------|----------------------------------|
| Configure ways to sign in.                                                                                        |                                  |
| Basic authentication                                                                                              |                                  |
| Password                                                                                                    |                                  |
| Sign in by entering your password.                                                                                |                                  |
| password Created 20. August 2024 um 12:45                                                                         | Update                           |
| Two-factor authentication   Authenticator application   Enter a verification code from authenticator application. | Set up authenticator application |
| Authenticator application is not set up.                                                                          |                                  |
|                                                                                                    |                                  |

Ein neues Fenster wird geöffnet. Es sind 3 Schritte zu befolgen:

- 1. Installieren Sie eine der folgenden Anwendungen auf Ihrem Mobiltelefon:
  - a. Microsoft Authenticator
  - b. Google Authenticator
  - c. FreeOTP
- 2. Öffnen Sie die Anwendung und scannen Sie den Barcode:
- Geben Sie den von der Anwendung bereitgestellten Einmalcode ein und klicken Sie auf "Senden", um die Einrichtung abzuschließen. Geben Sie einen Gerätenamen an, der Ihnen die Verwaltung Ihrer OTP-Geräte erleichtert.

| One-time code *             |
|-----------------------------|
| 103795                      |
| Device Name                 |
| main computer               |
| Sign out from other devices |
| SUBMIT Cancel               |

Bitte geben Sie unbedingt einen Namen für Ihr Gerät ein. Die Eingabe von "Test" oder "123456" führt zu einem Neustart der Authentifizierung.

Einmal klicken auf **EINREICHEN.** Jetzt sehen Sie, dass die Zwei-Faktor-Authentifizierung aktiv ist und der von Ihnen angegebene Gerätename angezeigt wird.

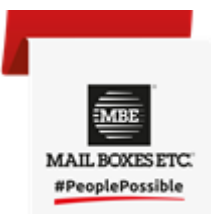

Sie können diese Authentifizierung jederzeit deaktivieren, indem Sie auf **Entfernen**. klicken.

### 4. Social Login

Unter "Verknüpfte Konten" haben Sie die Möglichkeit, Ihr Microsoftoder Google-Konto mit Ihrem MBE OnLine-Konto zu verknüpfen. Dies bedeutet, dass Sie sich anstelle von Benutzername und Kennwort entweder mit Ihrem Microsoft- oder Gmail-Konto anmelden können.

Wenn Sie diese Option aktivieren möchten, klicken Sie auf **Konto** verknüpfen.

### Account security

Control your password and account access

English V

Signing in Device activity Linked accounts

| Microsoft       | Social Login | 𝔗 Link account |
|-----------------|--------------|----------------|
| <b>G</b> Google | Social Login | 𝔗 Link account |

Wenn Sie Google wählen, müssen Sie Ihre Google-E-Mail-Adresse angeben und sich damit anmelden.

Bitte achten Sie darauf, dies nicht zu aktivieren, wenn Sie einen gemeinsam genutzten Computer verwenden, da jeder, der Zugriff auf den Computer hat, dann Zugriff auf Ihr Google-Konto und Ihr MBE OnLine-Konto hat.

### 5. Vertrauenswürdiges Gerät

Wie bei vielen anderen Online-Diensten haben Sie die Möglichkeit, bestimmte Geräte, etwa einen Computer oder ein Tablet, zu einer vertrauenswürdigen Liste hinzuzufügen, sodass die Anmeldung von einem anderen Gerät aus genehmigt werden muss. Wenn Sie diesen Dienst aktivieren möchten, müssen Sie sich an Ihr MBE-Center wenden, das ihn dann für Sie aktiviert.

Sobald dies aktiviert ist und Sie versuchen, sich anzumelden, wird eine Seite angezeigt, die darauf hinweist, dass das Gerät nicht vertrauenswürdig ist. This device has not been trusted.

hiking2gather2.de0998@Germany @

|                      | Device not trusted                                                                  |
|----------------------|-------------------------------------------------------------------------------------|
| You need<br>your MBE | to access from a trusted device. Contact<br>admin or support if you need more info. |
| Click on th          | ne button below to send a request for this<br>device to be approved.                |
| DEVICE NAM           | E                                                                                   |
| Enter a dev          | ice name                                                                            |

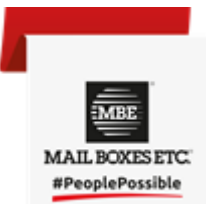

Sie müssen diesem Gerät einen Namen geben und dann auf "Anfrage senden" klicken. Geben Sie Ihrem Gerät einen Namen, mit dem Sie es leicht identifizieren können.

Sie erhalten dann eine E-Mail. In der E-Mail finden Sie den MBE-Benutzernamen mit dem Computerbetriebssystem, der IP-Adresse und dem Gerätenamen.

Wenn alles legitim zu sein scheint, klicken Sie auf **"Hier klicken",** um die Berechtigung zu erteilen und dem neuen Gerät zu vertrauen. MBE - Approve device

Dear user, MBE user <u>hiking2gather2.de0998@Germany</u> has requested a device approval for:

Device: browser = Chrome osInfo = Windows 10 ipAddress = 2.207.188.244 deviceName = Rabih office mobile = false

To approve this device follow this link.

Click Here

Versuchen Sie dann, sich erneut anzumelden, und es wird funktionieren.

Wenn eine der folgenden Angaben geändert wird, müssen Sie den Prozess für das neue vertrauenswürdige Gerät erneut durchlaufen:

- Browser
- Betriebssystem
- IP-Adresse
- Arbeitsstation

Beispiel: Angenommen, Sie verwenden in Ihrem Büro ein Windows-Tablet, haben den Vorgang durchlaufen und Ihr Tablet gilt nun als vertrauenswürdig. Wenn Sie das Tablet eines Tages mit nach Hause nehmen, erhält es mit Sicherheit eine neue IP-Adresse und wird automatisch zu einem nicht vertrauenswürdigen Gerät.